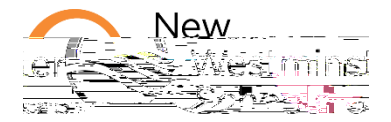

How to sign in Microsoft Office 365

In this document

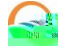

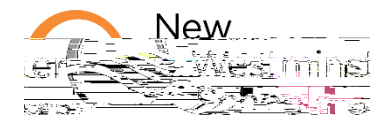

| Click on the icon of an app to open it, for example Teams       |  |
|-----------------------------------------------------------------|--|
| and click on Use the web app instead when asked how to open it. |  |
|                                                                 |  |
|                                                                 |  |
|                                                                 |  |

2. Install Microsoft 365 Apps.

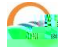

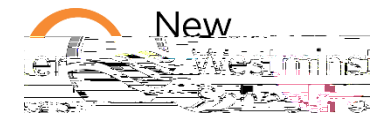

## 3. Getting started with MSTeams.

Click on the **Teams icon** or **app** to access your digital class. Here are some videos to help you get started with MS Teams: The basics of MS Teams Web app: <u>https://youtu.be/jxLPoK0KFv0</u> Find and submit assignments in Teams: <u>https://youtu.be/2nTir8v6Bqw</u> Use the Class Notebook Web app: https://nBT/F2 11.01 q0.04-2(t)8(/)E7(W)Mt8(M)\_Uatir8s-4(0)]TET@MC /P #V

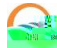